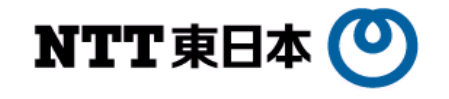

# iFilterエージェントの再設定手順書

Ver. 1.0

令和3年6月 東日本電信電話株式会社

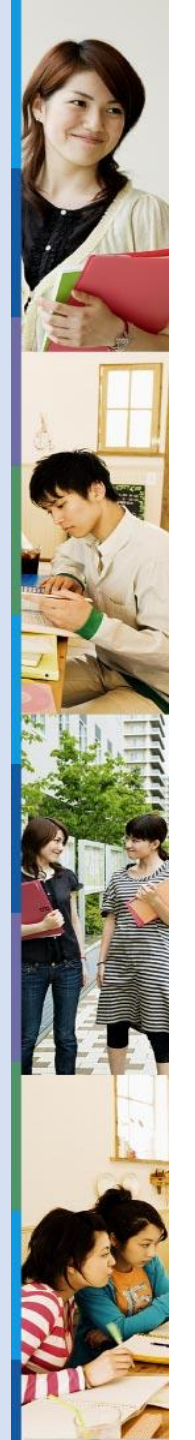

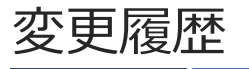

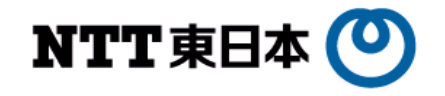

| 版数    | 作成年月日    | 内容    | 担当者    | 備考 |
|-------|----------|-------|--------|----|
| 第1.0版 | 2021/6/4 | 新規に作成 | NTT東日本 |    |
|       |          |       |        |    |
|       |          |       |        |    |
|       |          |       |        |    |
|       |          |       |        |    |
|       |          |       |        |    |

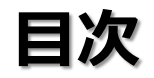

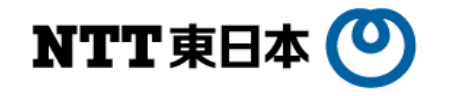

| Νο   | 項目                   |
|------|----------------------|
| 1-1. | 本書の位置づけ              |
| 1-2. | iFILTERエージェントの再設定    |
| 1-3. | iFILTERエージェントのアップデート |

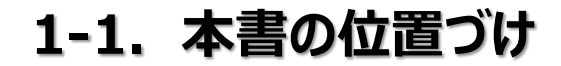

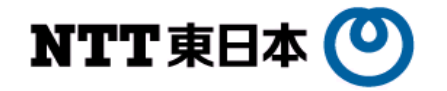

本書は、インターネットアクセスができない場合の対処法の1つとして、Webフィルタリングソフト (iFilter@Cloud)の再設定を行う手順について、記述したものです。

iFILTERエージェントは、メーカー側のメンテナンスにより、数か月に1回程度の頻度でアップデートが 行われております。エージェントのアップデートは、ネットワークにつながっていれば自動でアップデートされるため、 特に気づかないことが多いですが、何らかの原因で、誤作動することがあります。

本書では、インターネットブラウザ(GoogleChrome や Microsoft Edge)でWebサイトを閲覧しようとした際、本来は正常に閲覧できるはずのWebサイトがiFILTERによりブロックされてしまう場合の対処・確認方法について、記述するものです。

### 1-2. iFILTERエージェントの再設定

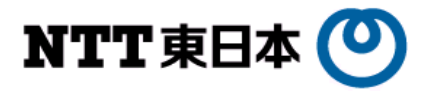

### ① デスクトップの右下のタスクトレイにある「^」をクリックしてください。

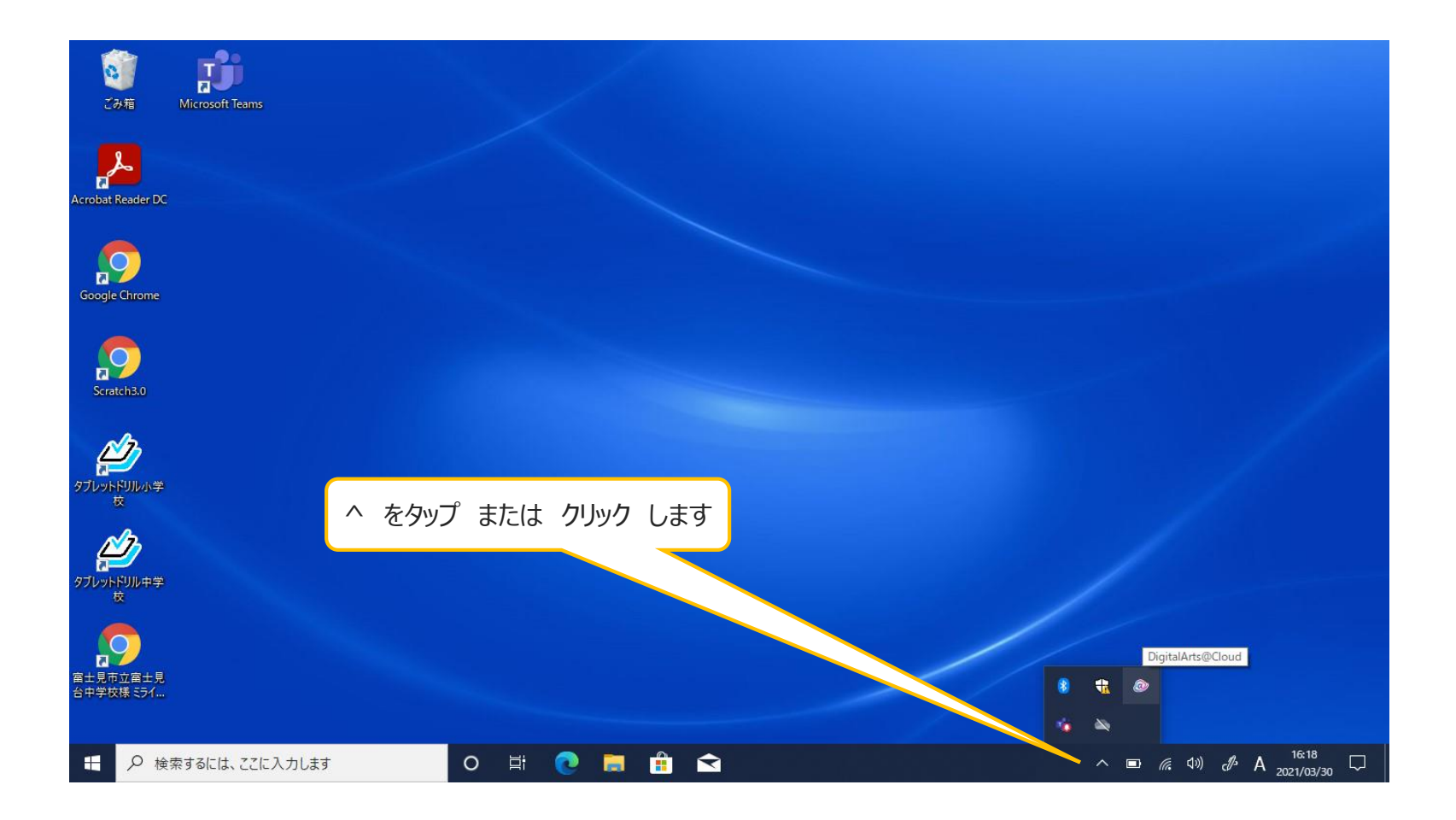

## 1-2. iFILTERエージェントの再設定

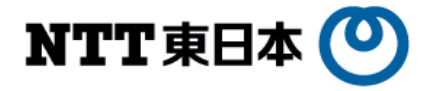

#### ② 雲のマーク の上で、「右クリック」し、「コンソールを開く」を クリック してください。 (カーソルをあわせると「DigitalArts@Cloud」と表示されます)

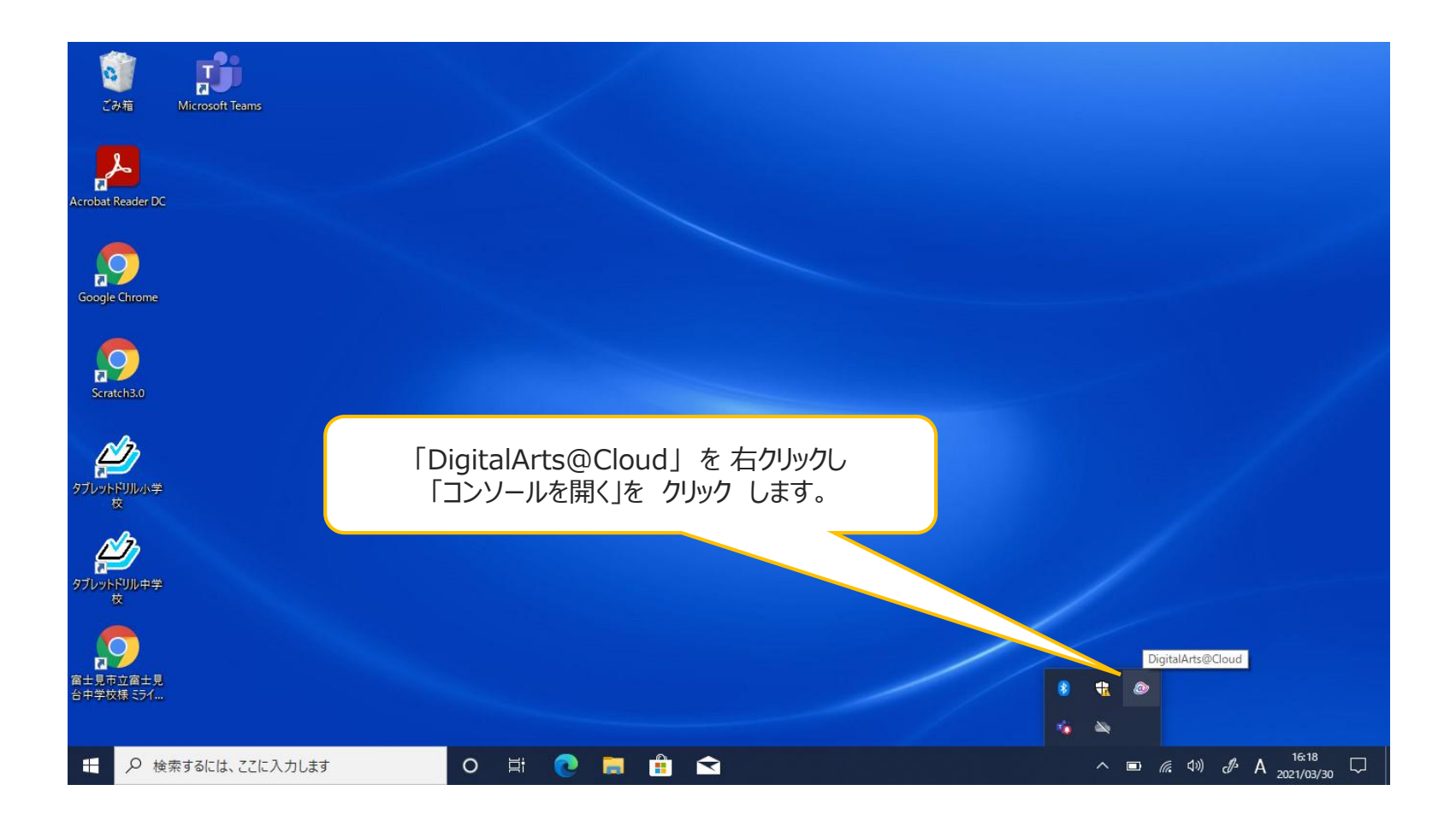

6

## 1-2. iFILTERエージェントの再設定

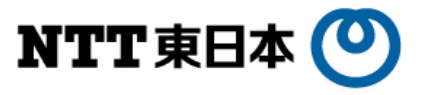

#### ③ 以下のようなコンソール画面が開きます。

「ユーザー再登録」 をクリックしてください。その後、「閉じる」でコンソール画面を閉じてください。 次に、端末自体を再起動してください。

|                   | ×<br>DigitalArts @ Cloud.                              |
|-------------------|--------------------------------------------------------|
|                   |                                                        |
| gitalArts@Cloud設; | E Japanese - 日本語 V                                     |
| ユーザー情報            |                                                        |
| ユーザー名             | te00@fjmboe.onmicrosoft.com                            |
| サポートID            | 27D1A71AAB                                             |
| 利用可能サービス          | i-FILTER ライセンスチェック                                     |
| サーバー情報            |                                                        |
| ドメイン名             | <sup>if19.digitalartscloud.co</sup> 「ユーザー再登録」をクリックします。 |
| ポート               | 443                                                    |
|                   |                                                        |
| バージョン情報           |                                                        |
| バージョン             | Ver.1.10R04.0006 パージョン更新                               |
| LAN設定             | ユーザー再登録 閉じる 設定する                                       |
|                   | 「閉じる」を クリック します。                                       |
|                   |                                                        |

### 1-3. iFILTERエージェントのアップデート

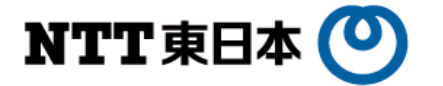

④ 再起動後に、端末にサインインを行い、Webサイトへのアクセスができることを確認してください。

Webサイトへのアクセスが、まだiFILTERでブロックされる場合、手順③のコンソール画面にて、 「バージョン更新」をクリックしてください。 新しいバージョンのエージェントソフトがある場合、バージョンアップ作業が行われます。 バージョンアップが完了すると、再起動を求めるポップアップが出ますので、再起動をしてください。

|                     |                             | ×                   |    |
|---------------------|-----------------------------|---------------------|----|
|                     | DigitalArts @ Cloud         | <i>l</i> .          |    |
| DigitalArts@Cloud設定 | Ē                           | Japanese - 日本語 v    |    |
| ユーザー情報              |                             |                     |    |
| ユーザー名               | te00@fjmboe.onmicrosoft.com |                     |    |
| サポートID              | 27D1A71AAB                  |                     |    |
| 利用可能サービス            | i-FILTER                    | ライセンスチェック           |    |
| サーバー情報              |                             | 「バージョン更新」を クリック します | す。 |
| ドメイン名               | if19.digitalartscloud.com   |                     |    |
| ポート                 | 443                         |                     |    |
|                     |                             |                     |    |
| バージョン情報             |                             |                     |    |
| バージョン               | Ver.1.10R04.0006            | パージョン更新             |    |
| LAN設定               | ユーザー再登録 閉じる                 | 設定する                |    |